## 日本政策金融公庫(国民生活事業)の ご利用を検討中のお客さまへ

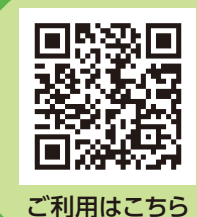

## 事業資金の借入申込みは <sup> 「利用にす</sup> インターネット申込が便利です!!

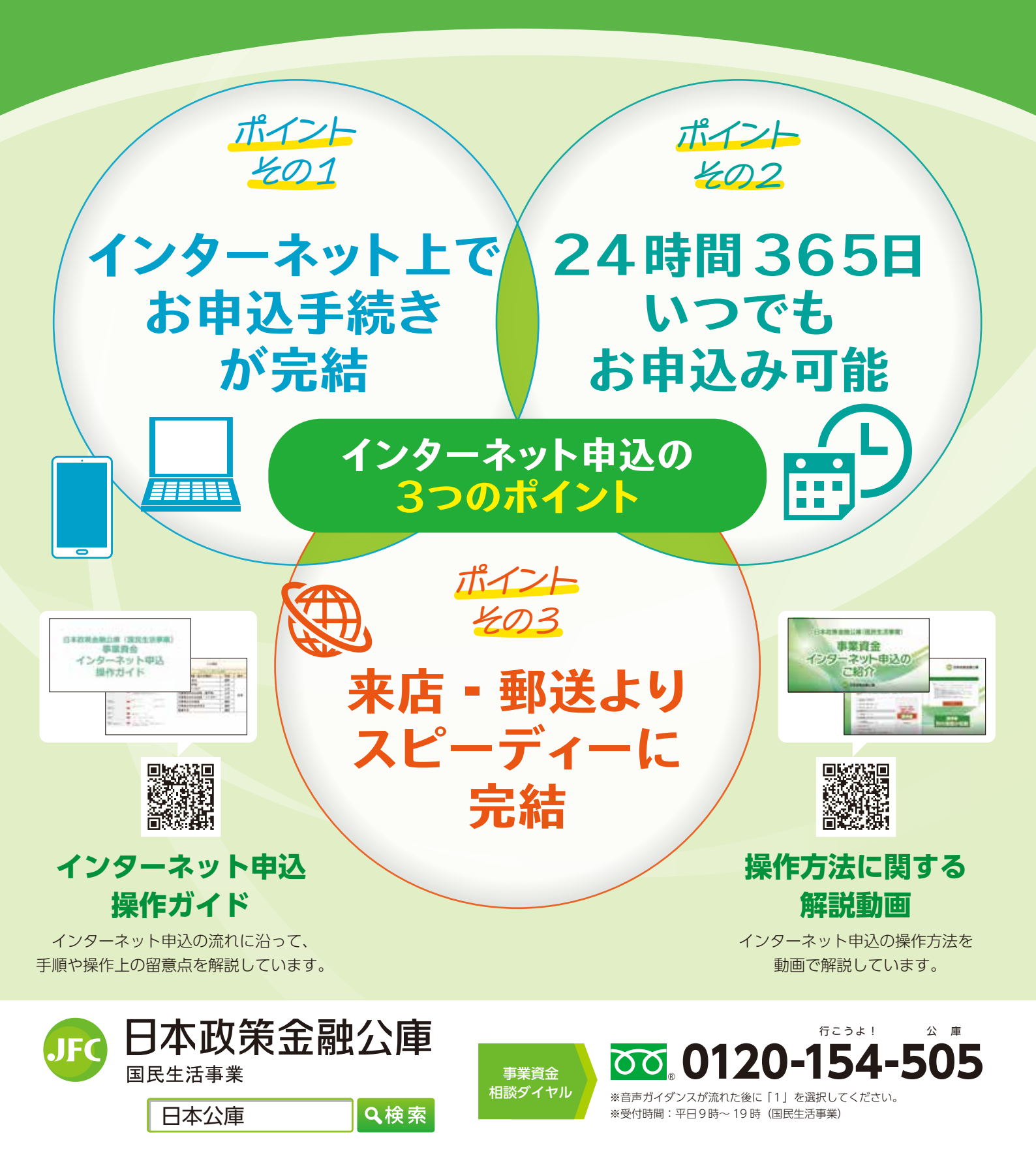

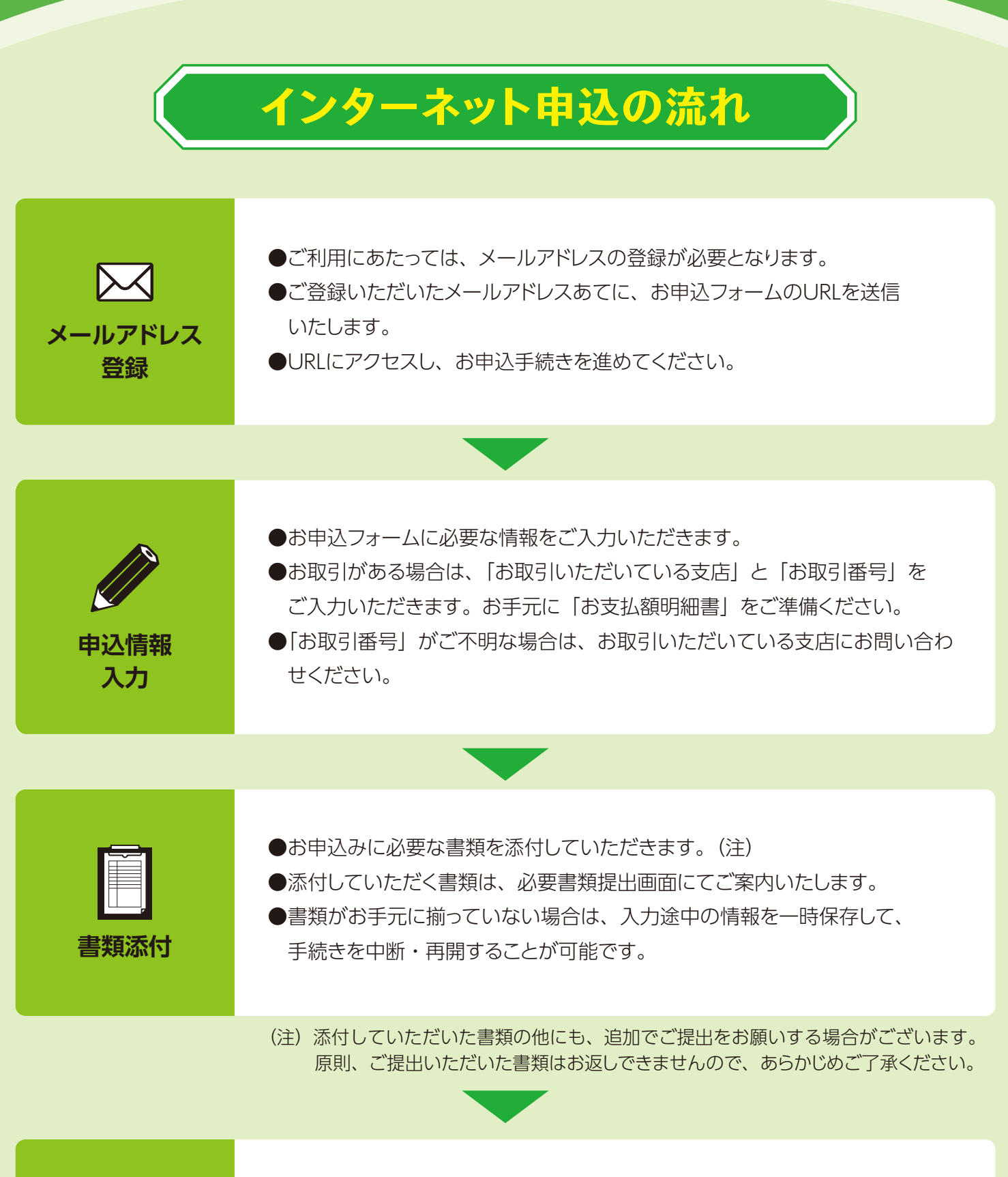

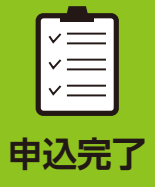

●ご登録いただいたメールアドレスあてに、お申込データの受付完了メールを 送信いたします。

●後日、当庫職員より、ご面談等についてご案内いたします。